## 晋城职业技术学院

## 2022 年单独招生线上笔试系统考生使用手册

一、考前准备

考生需提前准备 1 个安静整洁和网络条件良好的考试环境,考生周围不允许 出现书籍、闲杂人等,考生桌面允许有矿泉水、空白 A4 纸、笔、充电器、充电 宝和排插,将本人身份证放在桌子左上角。准备 1 部电量充足的手机,同时具备 前后摄像头。

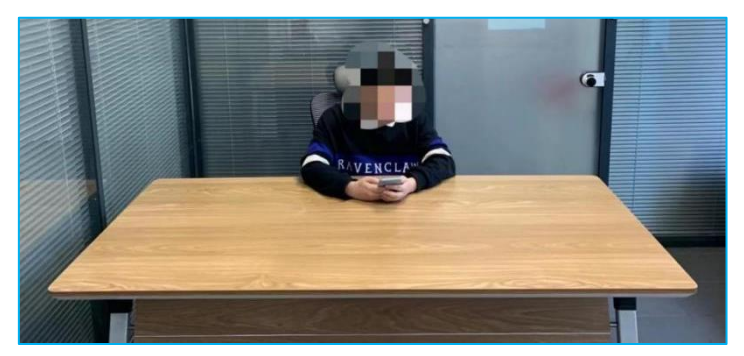

考生考试标准现场示例

二、手机端安装考试系统 "学习通" APP

1.手机下载"学习通"

准备一部带摄像头的手机,支持 Android 和 IOS 两大移动操作系统, Android 系统: 5.1.4 或 IOS 系统: 5.1.3.4 及以上最新版本,可通过以下两种 方式下载安装:

①应用市场搜索"学习通",查找到图标为 (() APP, 下载并安装。

②或扫描下面的二维码,跳转到对应链接下载 APP 并安装(如用微信扫描二 维码请选择在浏览器打开)。

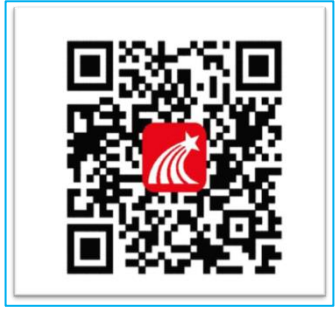

注意: Android 系统用户通过①②两种方式下载安装时若提示"未知应用

来源",请确认继续安装; IOS 系统用户安装时需要动态验证,按照系统提示进行操作即可。

2.登录学习通

①打开学习通,在登录界面选择"**其他登录方式**",依次输入"晋城职业技术学院单招考试"、"考生号"、"s+身份证后六位",勾选"我已阅读并同意学习通《隐私政策》和《用户协议》",再点击"登录"。(备注:若身份证最后一位是字母 X,一律输入大写 X)

②完善信息处,请务必点击"跳过",切勿绑定手机号码!

| そう      | 下午2:59        | •    | 15:36 🜘                            | *: 5.00 🔟 🐘 🕼                                | <  |              | 完善信息            | 客服         |
|---------|---------------|------|------------------------------------|----------------------------------------------|----|--------------|-----------------|------------|
|         |               | 客服   | <                                  | =                                            | 请密 | 完善信息,以(<br>码 | 更下次可直接用手机号置     | 登录或找回      |
| 登录      |               |      | 机构账号登                              | 透录                                           | +  | 86 🖌 手机号     |                 |            |
| 手机号/超星号 |               | ~    | 学校/单位/fid机构代/<br>晋城职业技术学的<br>学号/工号 | 码 院单招考试 ———————————————————————————————————— | 马运 | 证码           | <b></b>         | 東取验证码      |
| 密码      | <b>h</b> t    | 记密码? | 考生号<br>密码<br>s+身份证后六位(例如身份证后       | → 忘记密码?<br>六位是123456. 汶里输入s123456            | j) |              | 74.21           |            |
| 我已阅读并同意 | 学习通《隐私政策》和《用户 | 协议》  | ■ 我已阅读并同意学习:                       | 通《隐私政策》和《用户协<br>议》                           |    | - F          | 跳过              | 1          |
| 新用户注册   | 登录            | 证码登录 | 3                                  | 登录                                           |    |              | 1               | 1          |
|         |               |      | 新用                                 | 月户注册                                         |    | 注音,          | 法复心占土 "刚        | <u>+</u> " |
|         |               |      |                                    |                                              |    | 江尽,          | · 用 方 伦 点 古 · 述 | ۲          |
|         | 其它登录方式        |      |                                    |                                              |    |              |                 |            |

温馨提示:所有考生务必在考试前一天完成学习通软件安装并完

成登录。

## 三、考试

1.考前提前半小时登录学习通首页点击最下方"**消息**",点击"收件箱";找到"考 试通知",点击进入。

| 消息                             | + <      | 全部                | · ·                                    | 4 ≡               |
|--------------------------------|----------|-------------------|----------------------------------------|-------------------|
| 2 通讯录 通讯录 ▲ 点击 "收件             | 箱"       | Q. 搜索             | 收件箱                                    |                   |
|                                | 1日<br>通3 | ● 恭喜您成为学习通<br>学习通 | 第二名用                                   | ⊐ 刚刚              |
| ☆ 验证信息                         | ım)      | ● 考试通知<br>超级管理员   |                                        |                   |
| 💬 回复我的                         |          | 1                 |                                        |                   |
|                                |          | /                 | _                                      |                   |
|                                |          | 点击"考试通知           | "                                      |                   |
|                                |          |                   |                                        |                   |
|                                |          |                   |                                        |                   |
| ❶ <mark>{</mark> 第一步:点击"消<br>≠ | 息"       |                   |                                        |                   |
|                                |          |                   |                                        |                   |
|                                |          | へ<br>い<br>前页 湖島   | 11111111111111111111111111111111111111 | €<br><sup>±</sup> |

2.点击"考试"按钮,阅读并同意考生承诺后进行打钩,点击"开始考试",请 提前将手机设置为勿扰模式,切屏超过次数和时长将视为作弊。

| < ii                                                              | 通知 🖄      | Z IL K IL MARA                                                                                                    | ୖୖଔ ୗ <b>ଠି। ।</b> ୖୖୗ୲⊫ 06:37                                                                                                    |
|-------------------------------------------------------------------|-----------|----------------------------------------------------------------------------------------------------|----------------------------------------------------------------------------------------------------|
| 考试通知<br>超级管理员<br>收件人:<br>已读:<br>试卷名称:<br>考试时间<br>答题时士: 60分钟<br>考试 | )<br>进入考试 | 2、按学校指定的时<br>试系线。如果一个人原因未能。<br>3、妥善保管好自己<br>密;如因泄密产生的不良后。<br>4、考试由本入独立<br>邀请他人协助考试,不得找<br>案或者与考试内容相关的资<br>方式传播考试试题或答案,<br>在。<br>取已认真阅读了以上<br>晓、认可院校测试的规定。<br>厅、安徽省执利录取要<br>息真实准确,如有虚假信息<br>此而产生的一切后果。我承<br>信考试。<br>因于本次考试需要进<br>要开启您的手机前后摄像头 | 间和登录方式进入线上考<br>按时参加测试的,按缺考<br>的信息密码,不向他人泄<br>黑,由本人负责。<br>完成,不得由他人代考或<br>变或协助他人为袭试图等<br>违者自愿承担相关法律责<br>上考试有关规定,并已知<br>我承诺:按照安徽省教育<br>没报考学校关子分类招生<br>求,本人所提交的个人信<br>和违规行为,本人承担由<br>话道守考试相关规定,诚<br>1.我已问读<br>行人脸识明问题前面打<br>,请确认同问题前面打 |
| (+) 评论                                                            | Ċ.        | 开始                                                                                                    | 考试 试                                                                                                    |

3.进行人脸认证,并根据系统口令进行"眨眼"等动作,识别成功后即可进入正 式考试界面,注意:人脸识别时请保证周围光线充足,初次使用需允许"学习通" 录制/投射您的屏幕,考试全程需保持人脸在前置摄像头范围内,人脸离开超过 时长将视为作弊。

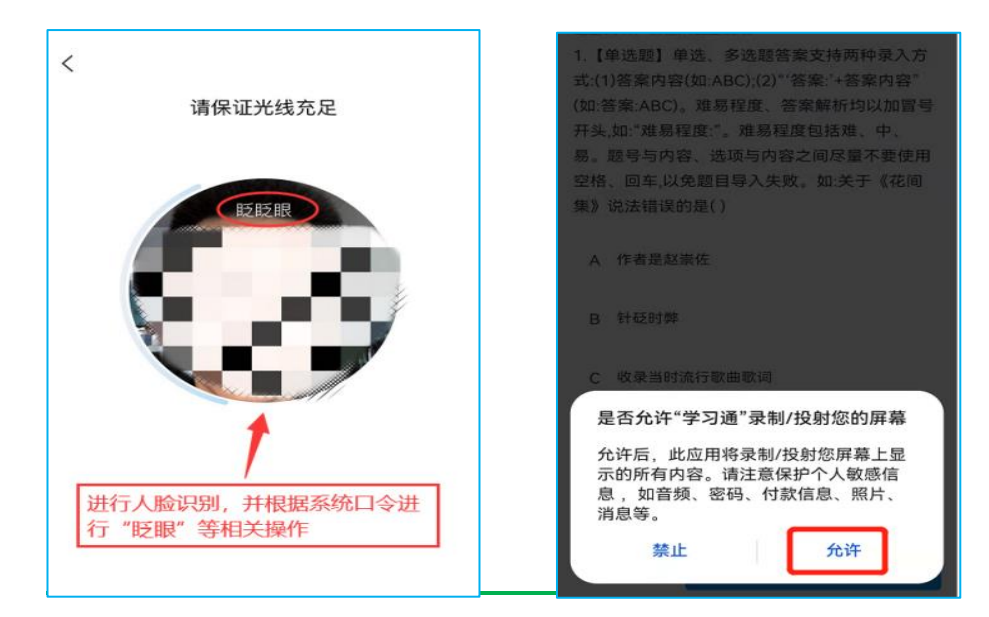

4.开始答题和交卷:每道题点击自己选择答案对应的选项即可(选项加深),点 击右下角"下一题"继续作答;到最后一题时系统会提示"已经是最后一题了", 可点击答题界面中间考试位置下方的"答题卡"区域进行整卷浏览,深色的为"已 答试题",浅色的为"未答试题",可选择任一未答题目来作答,也可选择任一已 答题目来修改答案,考生确定没问题后可点击"下一步"进行答题情况核查,左 上角有本场考试倒计时。

| 🔐 中国移动 🗢 🕻               | 下午8:14       | •   | •川 中国  | 移动 � 🕻   | 下午8:15               | •             | •川中国                    | 移动 令い            | 下午8:16             |                | © 📭          |
|--------------------------|--------------|-----|--------|----------|----------------------|---------------|-------------------------|------------------|--------------------|----------------|--------------|
| < ×                      | 考试           | 反馈  | <      | $\times$ | 考试                   | 反馈            | <                       | $\times$         | 考试                 |                | 反馈           |
| <ul><li>119:30</li></ul> | 1/20<br>答题卡  | LT  | ① 118  | 3:31     | <b>20</b> /20<br>答题卡 | 1_7           | © 117                   | 7:07             | 6/20<br>答题卡        |                | 2HE          |
| 单选题(5.0分)                | Ţ            |     | 单选     | 题(5.0分)  |                      |               | 单选                      | 题(5.0分)          |                    |                |              |
| 1.成大才就是要()               |              | EST | 20.( ) | )是实现人生   | E价值的必由之路             | <b>BR</b> RAP | 6.一 <sup>~</sup><br>一艘? | 个人如果没有<br>没有舵的船, | 有崇高理想或者<br>随波逐流,难以 | 缺乏理想,<br>顺利到达彼 | ,就会像<br>支岸,这 |
| A 有崇高的理想(                | 信念、牢记使命、自信I  | 自励。 | А      | 与历史同向    |                      |               | 主要i                     | 说明了理想(           | ) 68               |                |              |
|                          |              |     | _      |          |                      |               |                         |                  | 答题卡                |                | ×            |
| B 要有天下兴亡、<br>献,实干进取。     | 匹夫有责的担当精神,   | 讲求奉 | В      | 与人民同在    |                      | -             | 1                       | 2                | 3                  | 4              | 5            |
| C 锤炼高尚品格、                | 崇德修身、启润青春。   |     | С      | 与祖国同行    |                      |               | 6                       | 7                | 8                  | 9              | 10           |
| D 要有高强的本领                | 硕才干,勤奋学习,全面发 | :展。 | D      | 社会实践     |                      |               | 11                      | 12               | 13                 | 14             | 15           |
| 70 me                    |              |     | R      | (        | 已经是最后一题了             |               | 16                      | 17               | 18                 | 19             | 20           |
|                          |              |     |        |          |                      |               | $\sim$                  |                  |                    |                | $\sim$       |
| 石湖峰                      |              |     |        |          |                      |               |                         |                  |                    |                |              |
| 上一题                      | 下一题          |     | Ŀ      | 一题       | 下一步                  |               |                         |                  | 最 整卷浏览             | ]              |              |

4.考生点击最下方的"交卷"按钮,若存在未作答题目,系统会有相关提示,请选择"取消"并退回至整卷浏览补充作答,确认无误后,并确认提交。

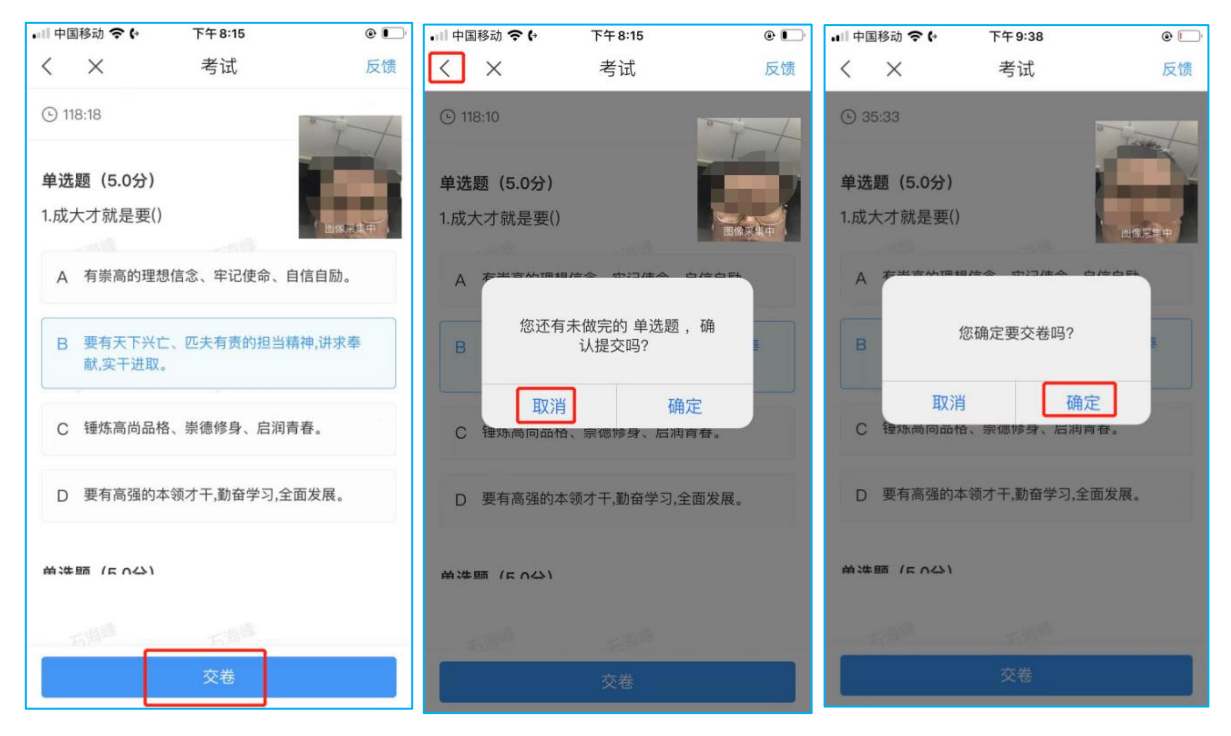

5.成功交卷后,系统会提示"交卷成功",请务必手动交卷,否则将没有考试成 绩。

| ••□ 中国 | 国移动 穼 🕻 | 下午9:41 | •  |
|--------|---------|--------|----|
| <      | ×       | 考试     | 反馈 |
| 姓      | 名:石海峰   |        |    |
|        | 本       | 交卷成功!  |    |
|        |         |        |    |

6.考生交卷成功,需点击考试页面右上角"反馈"按钮,向监考老师发布:本人 确认已答题完毕,申请离开考场.

| 📶 中国移动 穼 🕼 | 下午9:41   | •  |      |        |                 |      |
|------------|----------|----|------|--------|-----------------|------|
| < ×        | 考试       | 反馈 | 本人确认 | 人已答题完! | 毕,申请离           | 研考场  |
| 姓名:石海峰     |          |    |      |        |                 |      |
|            |          |    |      |        |                 |      |
|            | 交卷成功!    |    |      |        |                 |      |
| 本词         | 卷考后不允许查看 |    | 的后   | 上前     | ī时 <sup>.</sup> | 了外   |
|            |          |    | 123  | ,。?!   | ABC             | DEF  |
|            |          |    | 英文   | GHI    | JKL             | мно  |
|            |          |    | 拼音   | PQRS   | тиv             | WXYZ |
|            |          |    |      | Ŷ      | 空               | 名格   |

7.考试过程中,如有遇到闪退、黑屏、白屏和关机等异常情况,可重新打开学习 通,点击最下方"消息",点击"收件箱",找到对应"考试通知",重新进入考 试继续答题,退出或离开答题界面,答题计时暂停,进入考试后请不要中途离开, 以防超时系统自动收卷。

如果确实遇到技术问题,无法解决考试异常情况,请打开"考试通知",查看技术服务电话,用另外一部手机拨打技术服务电话。

注意:请严格按照以上流程完成考试,如不按流程操作,考试遇 到操作类、技术类等问题自行负责!考试过程中不允许切屏、分屏、 与他人沟通、离开系统(系统中会有实时记录,请提前将手机设置为 勿扰模式,切屏和分屏超过次数和时长将视为作弊),考试中请使用 具有前后置摄像头的手机,并保证考试期间前后置摄像头均是打开且 无遮挡状态,会有监考老师通过系统检测考生考试画面,如有违规现 象自行负责!

预祝各位考生取得好成绩,实现心中理想!

晋城职业技术学院

2022年4月2日